| S/N | Step                                                                                                    | Screenshot                                                                                                    |  |  |  |  |
|-----|----------------------------------------------------------------------------------------------------|----------------------------------------------------------------------------------------------------|--|--|--|--|
| 1   | Download the<br>Advertisement Template<br>from the Forms and<br>Templates under the<br>Resources Section                                                                                                    | ★ Altgebrackberreichstage Board APRICATION GUIDELINES V LEGISLATION V   HOTICES V MINIME ARE CONTACTUS Q CONTACTUS ( CONTACTUS Q CONTACTUS ( CONTACTUS Q C |  |  |  |  |
| 2   | Fill in the necessary<br>information required in the<br>Notice and save it <b>in PDF</b><br><b>format.</b> Do ensure that you<br>have accurately entered the<br>Name of Hotel-keeper,<br>Name of Hotel and<br>Address of Hotel. <b>Further,</b><br><b>please make sure that the</b><br><b>Name of Hotel is the</b><br><b>same as the Name of</b><br><b>Hotel as per your</b><br><b>application and on your</b><br><b>hotel signage.</b> | NOTICE IS HEREBY GIVEN that I, Mr Tan Oliver, have applied<br>to the Hotels Licensing Board, Singapore for a Certificate of<br>Registration in respect of premises known as ABC Hotel at 123 Cook<br>Road, Singapore 123456, and that any person who knows any reason<br>why a Certificate of Registration should not be granted should send a<br>written and signed statement of the facts to the Secretary, Hotels<br>Licensing Board, Tourism Court, 1 Orchard Spring Lane, Singapore<br>247729 within fourteen days of the date hereof.                                                                                                    |  |  |  |  |

## Step-by-Step Guide for <u>Submission of e-notice</u> for Certificate of Registration

| S/N | Step                                                                                   | Screenshot                                                                                                    |                                                                      |                                                         |  |  |  |
|-----|----------------------------------------------------------------------------------------|----------------------------------------------------------------------------------------------------|----------------------------------------------------------------------|---------------------------------------------------------|--|--|--|
| 3   | Upload the e-notice <sup>1</sup><br>according to the Notice<br>template in PDF format. | For new application                                                                                                    | 1:<br>3<br>JHOVDE UPLCAD<br>Agek raise Denkis<br>Segectorized Denkis | 5 6<br>REVERS & SUBJET ACENCIMIZEDORIENT<br>Application |  |  |  |
|     | Ensure that you have provided accurate                                                 | Apply for New Licence<br>Certificate of Registration and Hotel-                                                                                                    | keeper's Licence                                                     | (Preymond 7 application)                                |  |  |  |
|     | information in the e-notice.                                                           | Document Name                                                                                                    | Type Attachment Action                                               |                                                         |  |  |  |
|     | The e-notice will typically                                                            | URA Grant of Written Permission *<br>Acceptable File Format, pdf, doc, docx                                                                                                    | ONLINE UPLOAD                                                        | Upload                                                  |  |  |  |
|     | be published on the HLB                                                                | Temporary Occupation Permit (TOP) / Certificate of<br>Statutory Completion (CSC)                                                                                                    |                                                                      |                                                         |  |  |  |
|     | Website within 3 working                                                               | Acceptable File Format pdf, doc, docx<br>Acceptable File Size: maximum: 2 MB                                                                                                    | ONLINE UPLOAD ·                                                      | Upload                                                  |  |  |  |
|     | days from when the e-                                                                  | Temporary Fire Permit (TFP) / Fire Safety Certificate (FSC)                                                                                                    | ONLINE UPLOAD                                                        | Click here                                              |  |  |  |
|     | notice is successfully                                                                 | Acceptable File Format pdf, doc, dock<br>Acceptable File Size: maximum: 2 MB                                                                                                    |                                                                      | to upload e-                                            |  |  |  |
|     | uploaded                                                                               | Acceptable File Format.pdf, doc, docx<br>Acceptable File Size: maximum: 2 MB                                                                                                    | ONLINE UPLOAD                                                        | notice                                                  |  |  |  |
|     | uploaded.                                                                              | Advertisements<br>Acceptable File Format. pdf, doc, docx                                                                                                    | ONLINE UPLOAD                                                        | Upload                                                  |  |  |  |
|     |                                                                                        | Acceptation File Size maximum: 2 MB<br>ACRA Business Profile<br>Acceptable File Format pdf, doc, docx<br>Acceptable File Size, maximum: 2 MB                                                  | ONLINE UPLOAD                                                        | Upload                                                  |  |  |  |
|     |                                                                                        | Cover Letter on Estimated Commencement Date<br>Acceptable File Format pdf, doc, docx<br>Acceptable File Size: maximum: 2 MB                                                                   | ONLINE UPLOAD                                                        | Upload                                                  |  |  |  |
|     |                                                                                        | Filer Asthorisation Letter<br>Mandatory only when Profile selected is "On behalf of<br>licensee".<br>Acceptable File Format polt doc, docx<br>Acceptable File Size, maximum: 2 MB             | ONLINE UPLOAD                                                        | Uptoad                                                  |  |  |  |
|     |                                                                                        | Other Supporting Documents I<br>Acceptable File Format pdf, doc, docx<br>Acceptable File Size: maximum: 2.048                                                                                 | ONLINE UPLOAD                                                        | Upload                                                  |  |  |  |
|     |                                                                                        | Other Supporting Documents II<br>Acceptable File Format pdf, doc, docx<br>Acceptable File Size: maximum: 2 MB                                                                                 | ONLINE UPLOAD                                                        | Upload                                                  |  |  |  |
|     |                                                                                        | For change of hotel                                                                                                    | Ned Save as Dat<br>name applicat                                     | Save as Draft & Ext<br>ion:                             |  |  |  |
|     |                                                                                        | Document Name                                                                                                    | Type Attachmer                                                       | nt Action                                               |  |  |  |
|     |                                                                                        | Curriculum Vitae (ICV) of Hotel Keeper<br>Abstreal unen Anonomen Eihrühe selecte is<br>"Chango of Hotel Keeper<br>Accession Film Finmel port, doc, dock<br>Accession Film Some Maintrum, 2 MD | ONLINE UPLOAD                                                        | Click here<br>to upload                                 |  |  |  |
|     |                                                                                        | Adachéd anten Annonnerc'Profile selected is<br>"Change c'helsel Name"<br>Accestelle File Format pol, doc, doc,<br>Accestelle File Soar machaum 2 MB<br>ACRA, Bystieses Profile                | ONLINE UPLOAD                                                        | Upitost                                                 |  |  |  |
|     |                                                                                        | Adached anten Amenonanz Protie selected is<br>"Onange chickel Name"<br>Acceptose Tie Format pot, doc, doc,<br>Acceptose File Scientanoum, 2 MB<br>Other Scientaria                            | ONLINE UPLOAD                                                        | Upload                                                  |  |  |  |
|     |                                                                                        | Multiple Plac col to attached to this faild is you have<br>more than one till to include<br>Acceptable Plac Format pol, doc, doc,<br>Acceptable Plac Boer, macimum, 2 MB                      | ONLINE UPLOAD                                                        | Upload                                                  |  |  |  |
|     |                                                                                        | < Previous                                                                                                    | Click Next                                                           | Serve as Draft & Exit                                   |  |  |  |

<sup>&</sup>lt;sup>1</sup> Any notice of objection lodged with HLB within two weeks of the advertisement will be taken into account in the assessment of the application for a Certificate of Registration.

| S/N | Step                                                                                      | Screenshot                                                   |                                             |                                        |                        |                                                             |                                                                |   |
|-----|-------------------------------------------------------------------------------------------|--------------------------------------------------------------|---------------------------------------------|----------------------------------------|------------------------|-------------------------------------------------------------|----------------------------------------------------------------|---|
| 4   | You may view all e-notices<br>published under the Notice<br>section of the HLB<br>Website | P A Singapore Gover<br>Hotels Licensir<br>HOME / NOTIK<br>Q4 | eneri Agency Webble<br>Ig Board APPLICATION | NGUIDELINES Y LL<br>Date<br>1 Nov 2019 | EGISLATION × RESOURCES | V NOTICES V<br>Address<br>123 Cook Road<br>Singspore 123456 | Click on the<br>PDF icon to<br>view the e-<br>notice<br>Notice | Q |